## AEIT SERVIZIO DI POSTA ELETTRONICA

## Guida per la configurazione di iPad e iPhone con sistema iOS

nota

la procedura è stata verificata SOLO su iOS 4: prego di informarmi (mail: <u>pirani@aeit.it</u>) sulla sua eventuale validità anche con sistemi operativi più recenti. Grazie in anticipo per la collaborazione Stefano Pirani

Supponiamo che sul mail server "Bagheera" di AEIT (mail.aeit.it) sia presente un account collegato alla casella "<u>mioindirizzo@aeit.it</u>" che opera con i seguenti parametri di accesso:

- modalità POP3
- username "mioindirizzo@aeit.it"
- password "miapassword"

La procedura (testata con iOS4) per creare su iPhone o su iPad un accont di posta che ci permetta di accedere a Bagheera per ricevere e inviare email è quella descritta sotto. (per chiarezza ho chiamato "AEIT" il nuovo account che mi appresto a creare)

- 1. da home: clic su "impostazioni" (icona 🔤)
- 2. clic su "Posta, contatti, calendari" (icona 🖾)
- 3. nel box "Account" clic su "Aggiungi account"
- 4. clic su "Altro"
- 5. nel box "Posta" clic su "Aggiungi account Mail"
- 6. Inserire nel form che si apre: Nome AEIT Indirizzo mioindirizzo@aeit.it Password miapassword Descrizione a piacere
- 7. clic su "Avanti"
- 8. fra IMAP e POP selezionare POP
- 9. nel box "Server posta in arrivo"inserire: Nome host mail.aeit.it Nome utente mioindirizzo@aeit.it Password miapassword
- 10. nel box "Server posta in uscita" inserire: Nome host mail.aeit.it Nome utente mioindirizzo@aeit.it Password miapassword
- 11. clic su "Salva"
- 12. il test fallisce:
  - "Impossibile connettersi utilizzando SSL" "Vuoi provare a configurare l'account senza SSL?"

- 13. clic su "Annulla"
- 14. "Questo account potrebbe non essere in grado di inviare o ricevere e-mail. Sei sicuro di voler salvare?"
- 15. clic su "Salva"

NOTA: il test è fallito perché l'accesso a Bagheera richiede la configurazione di alcuni parametri supplementari che aumentano la sicurezza della connessione: ora modificheremo tali parametri.

16. nel box "Account" clic su "AEIT"

- 17. nel form dell'account AEIT che si apre fare clic su "Avanzate"
- 18. nel box "Impostazioni posta in entrata" Usa SSL attiva 
  Autenticazione Password Elimina dal server Mai Porta server 995 (cambiare default 110 in 995)
- 19. clic su freccia a sinistra "AEIT"
- 20. nel box "Server posta in uscita" clic su "SMTP mail.aeit.it"
- 21. si apre il form "SMTP"
- 22. nel box "Server principale" clic su "mail.aeit.it Sì"
- 23. si apre il form "mail.aeit.it" Server attiva

| 24. nel box "Server pos | sta in uscita" |
|-------------------------|----------------|
| Nome best               | mail agit it   |

| Nome nost      | man.aen.n                         |
|----------------|-----------------------------------|
| Nome utente    | mioindirizzo@aeit.it              |
| Password       | miapassword                       |
| Usa SSL        | attiva 📕                          |
| Autenticazione | Password                          |
| Porta server   | 465 (cambiare default 587 in 465) |
|                |                                   |

- 25. clic su "fine"
- 26. compare messaggio "Account verificato" e si riapre il form "SMTP"
- 27. clic su freccia a sinistra "AEIT"
- 28. si riapre il form dell'account "AEIT"
- 29. clic su "Fine"
- 30. compare messaggio "Verifico Account" e si riapre il form principale: nel box "Account" è visualizzato il nuovo account "AEIT"

## La procedura è terminata!

Verificare se la connessione all'account AEIT è operativa:

- 1. inviare una email a se stessi
- 2. verificare se tale email è presente nella posta in ingresso.